## INDIAN INSTITUTE OF TECHNOLOGY (INDIAN SCHOOL OF MINES), DHANBAD

Instructions to complete the MIS Registration for PhD candidates:

1. Login to the Admission Portal using your Registration number and password.

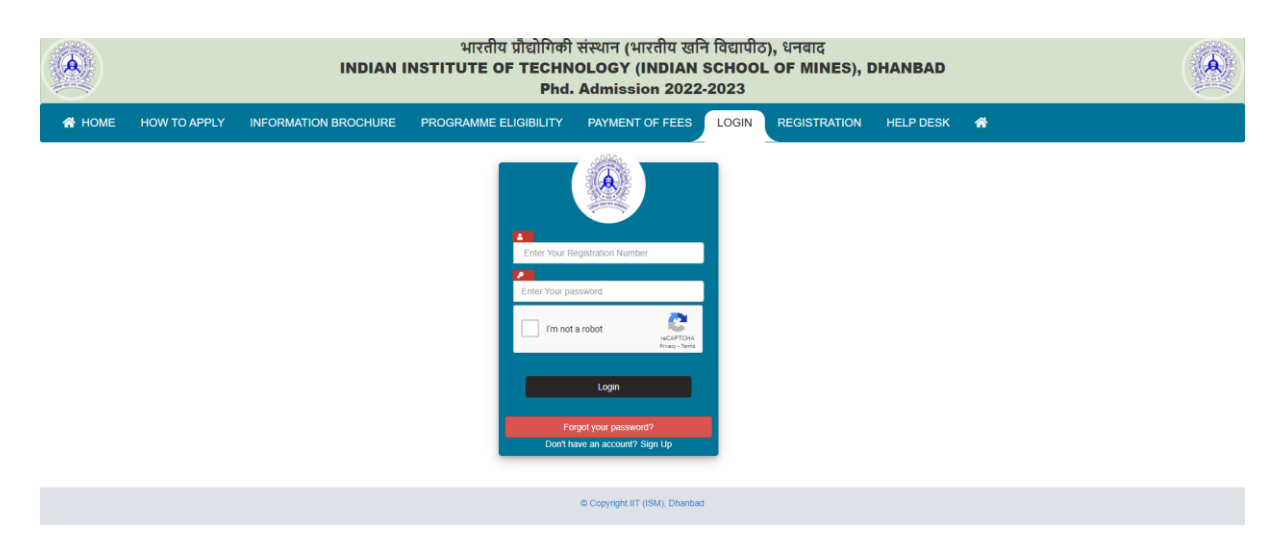

2. Once you are logged in, please click on the **"MIS Registration"** button to navigate through the Application form.

|                   | भारतीय प्रौद्योगिकी संस्थान (भारतीय खनि विद्यापीठ), धनबाद<br>INDIAN INSTITUTE OF TECHNOLOGY (INDIAN SCHOOL OF MINES), DHANBAD<br>Phd. Admission 2022-2023 |                     |                     |                                                  |             |               |                  |                            |        |       |  |
|-------------------|----------------------------------------------------------------------------------------------------|---------------------|---------------------|--------------------------------------------------|-------------|---------------|------------------|----------------------------|--------|-------|--|
| HOME HOW TO APPLY | INFO                                                                                                    | DRMATION BROCHURE   | PROGRAMME           | ELIGIBILITY PAYM                                 | ENT OF FEES | LOGIN RE      | GISTRATION       | HELP DESK                  | *      |       |  |
| Activity          | Ph.D Application Status                                                                                                    |                     |                     |                                                  |             |               |                  |                            |        |       |  |
| Logout            |                                                                                                    |                     |                     |                                                  |             |               |                  |                            |        |       |  |
|                   | SI.NO                                                                                                    | REGISTRATION NO.    | NAME                | PROGRAM NAME                                     | РАУМЕ       | NT STATUS API | PLICATION STATUS | ACTION                     |        |       |  |
|                   | 1                                                                                                    | IITISMWDR2200000    | Govind Testing Sahu | 1. Chemical Engineering(CHE)                     | Co          | npleted       | DU               | Preview<br>Payment Receipt |        |       |  |
|                   |                                                                                                    |                     |                     |                                                  |             |               |                  |                            |        |       |  |
|                   | PHD Admission Status                                                                                                    |                     |                     |                                                  |             |               |                  |                            |        |       |  |
|                   |                                                                                                    |                     |                     |                                                  |             |               |                  |                            |        | 4     |  |
|                   | SL. N                                                                                                    | IO. REGISTRATION NO | ). NAME             | SELECTED F                                       | ROGRAM NAME | PAYMENT STATE | IS .             | ACTION                     |        | Jun - |  |
|                   | 1 IITISMWDR2200000                                                                                                    |                     | IO Govind Testing S | Govind Testing Sahu 1, Chemical Engineering(CHE) |             | Completed     |                  | Payment Receipt            | c lici | E.    |  |
|                   |                                                                                                    |                     |                     |                                                  |             |               |                  |                            |        |       |  |
|                   | Please Click Below To Proceed With MIS Registrations                                                                                                    |                     |                     |                                                  |             |               |                  |                            |        |       |  |
|                   |                                                                                                    |                     |                     | MIS Regi                                         | stration    |               |                  |                            |        |       |  |

3. Please fill the missing information on all the tabs and submit the form.

|        | भारतीय प्रौद्योगिकी संस्थान (भारतीय खनि विद्यापीठ), धनबाद<br>INDIAN INSTITUTE OF TECHNOLOGY (INDIAN SCHOOL OF MINES), DHANBA<br>Ph.D. Admission 2022-2023 (Phase II) |                      |                       |                                                 |              |                         |             |      |  |
|--------|----------------------------------------------------------------------------------------------------|----------------------|-----------------------|-------------------------------------------------|--------------|-------------------------|-------------|------|--|
| A HOME | HOW TO APPLY                                                                                                    | INFORMATION BROCHURE | PROGRAMME ELIGIBILITY | PAYMENT OF FEES                                 | LOGIN        | REGISTRATION            | HELP DESK   | *    |  |
|        |                                                                                                    |                      |                       |                                                 |              |                         |             |      |  |
|        |                                                                                                    |                      | REC                   | SISTRATION FOR                                  | RM           |                         |             |      |  |
|        |                                                                                                    | <b>O</b>             |                       | <b>O</b>                                        |              | 0                       |             | )    |  |
|        |                                                                                                    | Personal Details     | Education Details     | Parent Account Details                          |              | Other Important Details | Form Pri    | view |  |
|        |                                                                                                    | Registration No."    |                       | Please do not use Autofill.<br>Institute Name:" |              | IIT(ISM) DHANBAD        |             |      |  |
|        |                                                                                                    | Name:*               |                       |                                                 | Email:"      |                         |             |      |  |
|        |                                                                                                    | Contact Number:*     |                       |                                                 | Gender:*     | Male O Female           | Transgender |      |  |
|        |                                                                                                    | Category             |                       |                                                 |              |                         |             |      |  |
|        |                                                                                                    | Nationality:*        |                       |                                                 | Divyang:     | 🔿 Yes 🐞 No              |             |      |  |
|        |                                                                                                    | Permanent Address:"  |                       | Stree                                           | t/Locality:" |                         |             |      |  |
|        |                                                                                                    | Citure               |                       |                                                 | Ctate."      | Malas                   |             |      |  |

4. After completion of the MIS Registration process, the whole application form will be displayed with a **"Download"** button at the end through which you can download. A copy of this application form will also be sent to you via email.